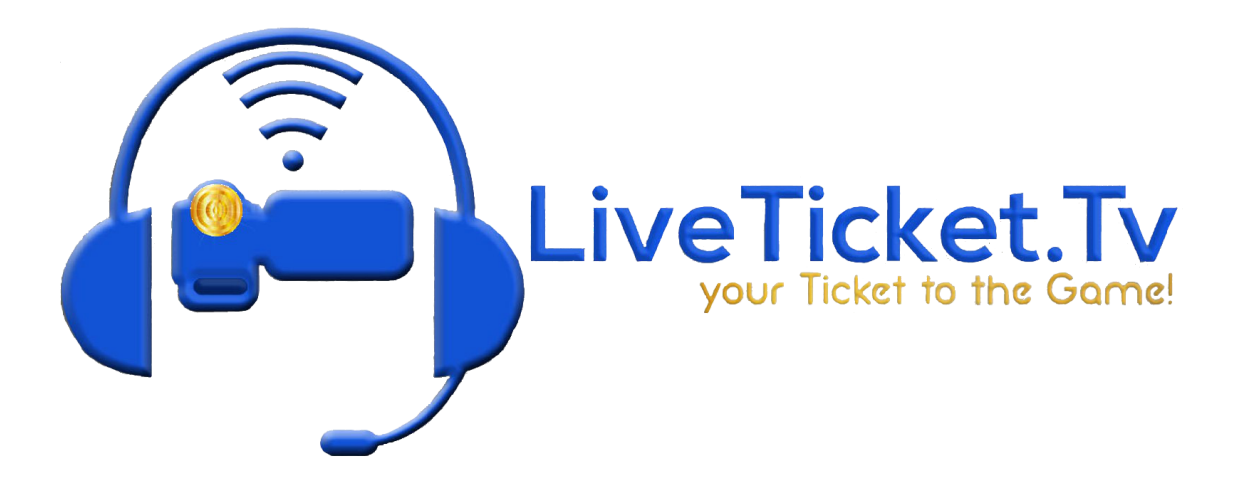

## How to Change your Bottom Thirds

- 1. In Layer 3, click on your Bottom Third shot
- 2. Go to your Bottom Third Tab or Double Click on the Playlist
- 3. Click on the Teams Shot
- 4. Click on your 2 arrows on the left side of Wirecast
- 5. Go to Shot Layers
- 6. Click on the Just Text shot you want to change
- 7. Click on the 3 dots in a Circle
- 8. In the Text box Change the Team names to reflect the teams you are playing
- Repeat Steps 4-8 for the Gym and Town Shots updating each to reflect the Proper Gym Name and Town Name respectively
- 10. If you stay in the same gym, you will not have to change the Gym shot every time
- 11. If you do not travel to away games, you will not have to change the Town shot.

## How to set up bottom thirds for concerts or special events.

- 1. Go to Layer 3 where your bottom thirds are.
- 2. Right click on your bottom thirds playlist and duplicate the playlist using duplicate shot.
- 3. On the duplicate playlist, right click on the playlist and go to delete playlist. (You do not want to delete all the shots in the playlist, just the playlist so it breaks the playlist into individual shots.
- 4. Delete the duplicate gym, town shot and any bottom third ad.
- Use your duplicate teams shot to put your event name on and run that teams shot during the concert/special event.

## Ticker

- 1. Ticker is always in Layer 3 and is named Ticker or RSS Feed
- If you need to create a new Ticker Shot (as in you don't have a ticker or RSS Feed shot in layer 3)
- Click the plus button in layer 3, find titles, and search for the title named Just Text, Add the Just Text title
- 4. If you need to change the Ticker's Text Follow Steps 11 and 22
- 5. Click on the 2 arrows on the left-hand side of the screen
- 6. Go to Shot Layers (Three Pieces of Paper)
- Delete 2 of the just text shots by clicking on them and hitting the minus button in Shot Layers
- 8. Click on the one just text shot you have left/your ticker shot
- 9. Go to Shot Layer Properties (Three Sliders)
- 10. Set the position to 0,-345 (Position 0 -520 for 1080p)
- 11. Set the size to 100% (150% for 1080p)

- 12. Go to the Three Dots in a Circle
- 13. Settings
- 14. Width needs to be 1280
- 15. Height box unchecked
- 16. Face Black
- 17. Font Size 20
- 18. Text Color FFFFF
- 19. Wrap Set to None
- 20. Scroll Set to Non-Stop
- 21. Right to Left
- 22. Speed at 70
- 23. Add your Text in the Text Box

## **RSS Feed**

- 1. Click on RSS in Layer 3
- 2. Click on the 2 Arrows on the Left Hand Side of your screen
- 3. Go to your Three Pieces of Paper (Shot Layers)
- 4. Click the Plus Icon
- 5. Add a Web Page Shot
- 6. Click the Three Sliders (Shot Layer Properties)
- 7. Position 0, -520 Size 100%
- 8. Click the Three Dots in a Circle (Shot Properties)
- 9. Add in on of the following URLs
  - a. <u>https://ticker.scorefeed.net/ticker/8832046621/SD/FB/gamebygame-onelin</u> <u>e</u>-hd
  - b. <u>https://ticker.scorefeed.net/ticker/8832046621/SD/VB/gamebygame-onelin</u> <u>e</u>-hd

- c. <u>https://ticker.scorefeed.net/ticker/8832046621/SD/BBB/gamebygame-oneli</u> <u>ne</u>-hd
- d. <u>https://ticker.scorefeed.net/ticker/8832046621/SD/GBB/gamebygame-onel</u> <u>ine</u>-hd
- 10. Set the Width and Height to 1920 by 40
- 11. Repeat Steps 3-10 until you have all for links added in
- 12. To turn each feed on and off go to the Three Pieces of Paper (Shot Layers)
- 13. Hover over the one you want to turn off or on with your mouse
- 14. Click the eye icon to hide or unhide that RSS Feed.